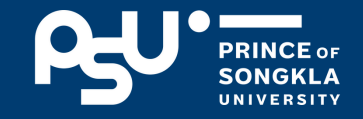

6

# คู่มือ การแจ้งชื่อ ขอสำเร็จการศึกษา

งานทะเบียนและรับนักศึกษา มหาวิทยาลัยสงขลานครินทร์ วิทยาเขตปัตตานี

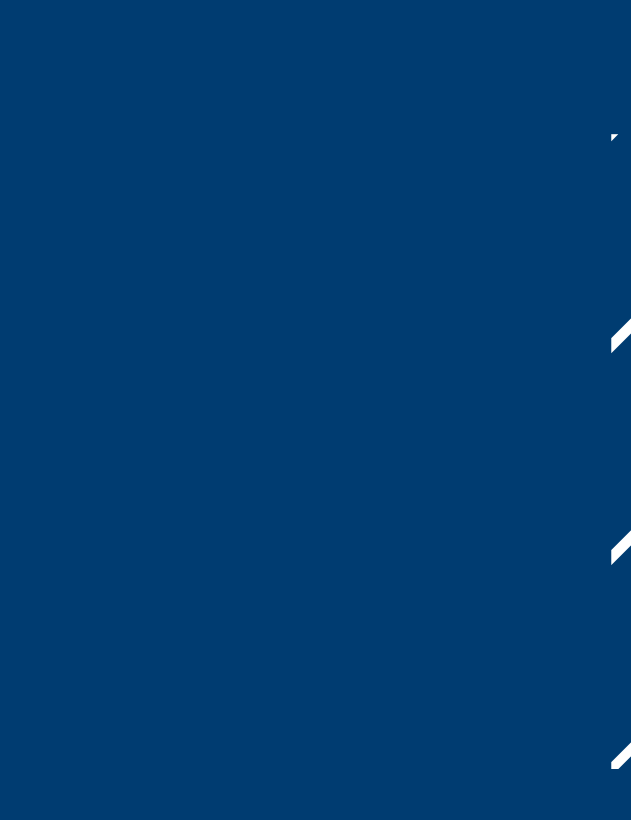

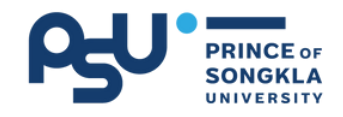

### สารบัญ

| ห้วข้อ                                                       | หน้า |
|--------------------------------------------------------------|------|
| 1.การแจ้งชื่อขอสำเร็จการศึกษา                                | 1-4  |
| 2.การแก้ไขข้อมูลต่าง ๆ                                       |      |
| - การแก้ไขที่อยู่/อีเมล/หมายเลขโทรศัพท์                      | 5-7  |
| - การแข้ไขชื่อ-สกุล (ภาษาอังกฤษ)/ วันเดือนปีเกิด/สถานที่เกิด | 8    |
| 3.ข้อควรทราบ                                                 | 9    |
| 4.สรุปขั้นตอนการสำเร็จการศึกษา                               | 10   |

| ช่วงเวลาในการแจ้งชื่อขอสำเร็จการศึกษา                     |                                                                 |  |  |  |
|-----------------------------------------------------------|-----------------------------------------------------------------|--|--|--|
| <b>ปริญญาตรี</b> กำหนดตามช่วงเวลาที่กำหนดในปฏิทินการศึกษา |                                                                 |  |  |  |
| ບັณฑิตศึกษา<br>(ปริญญาโท-เอก)                             | เมื่อส่งเล่มวิทยานิพนธ์เรียบร้อยแล้ว<br>(ไม่มีการกำหนดช่วงเวลา) |  |  |  |

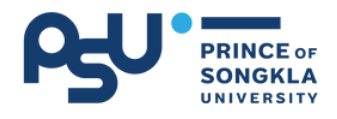

# การแจ้งชื่อขอสำเร็จการศึกษา

#### 01 {เข้าระบบ SIMS และ Log In เข้าสู่ระบบ โดยใช้ PSU Passport

เข้าทาง เว็บไซต์ ม.อ.ปัตตานี <u>http://www.pn.psu.ac.th</u> หรือพิมพ์ URL <u>http://www.sims.pn.psu.ac.th</u>

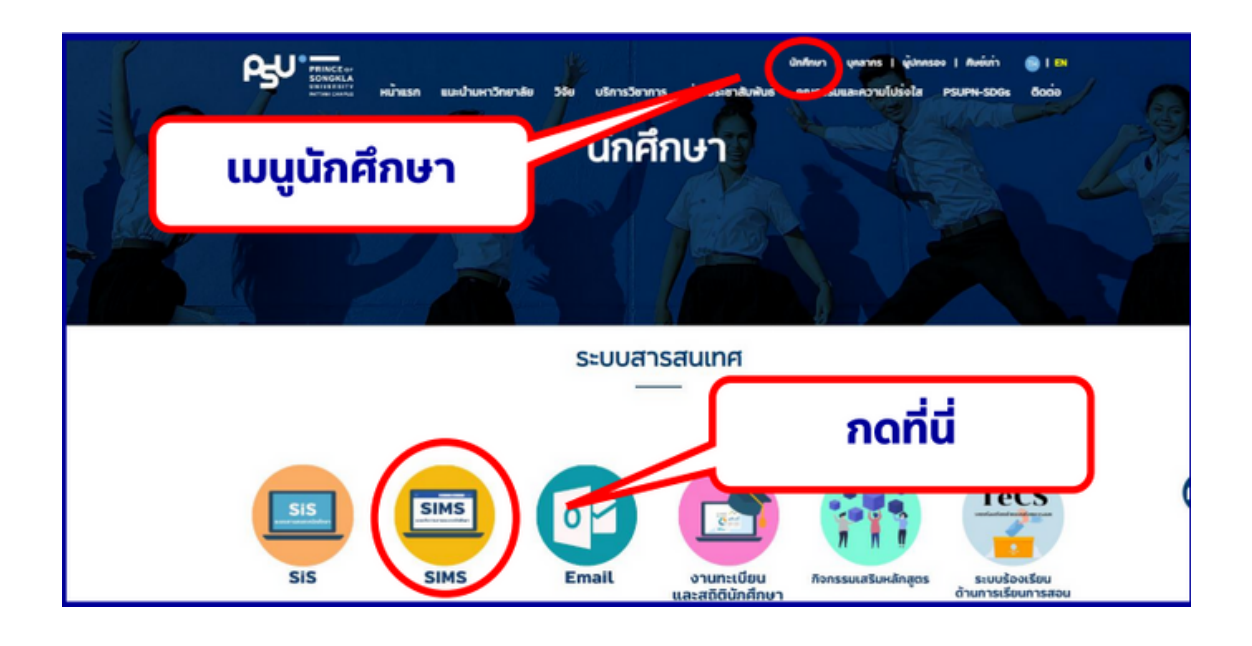

### 02 < เลือกเมนู "แจ้งชื่อขอสำเร็จการศึกษา"

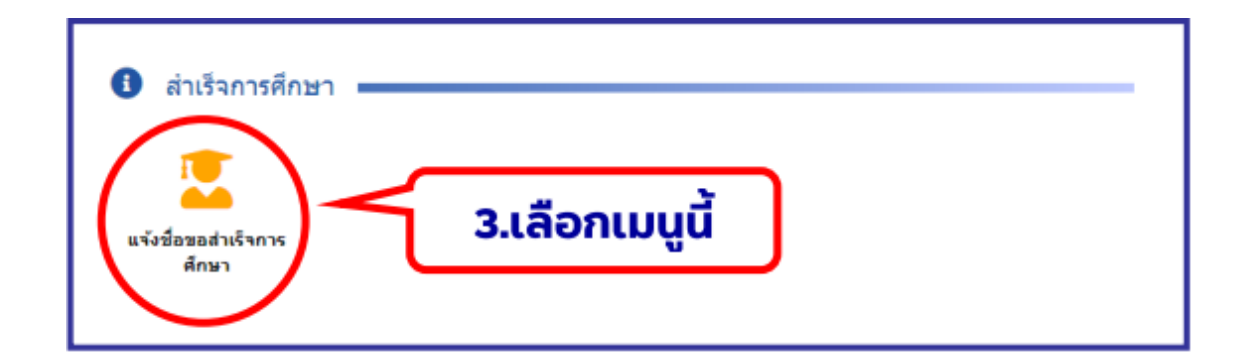

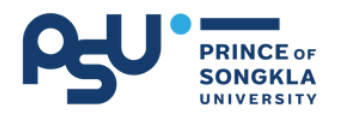

# การแจ้งชื่อขอสำเร็จการศึกษา (ต่อ)

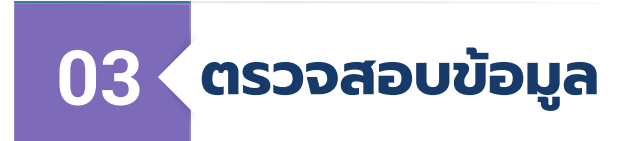

#### ระดับปริญญาตรี

| SIMS                   |                                                             |                                                                                                    |                                                               |                                                                                |  |  |  |  |
|------------------------|-------------------------------------------------------------|----------------------------------------------------------------------------------------------------|---------------------------------------------------------------|--------------------------------------------------------------------------------|--|--|--|--|
| แจ้งชื่อสำเร็จการศึกษา |                                                             |                                                                                                    |                                                               |                                                                                |  |  |  |  |
|                        | ** โปรดด<br>*                                               | หรวจสอบข้อมูลให้ถูกต้อง กรณีข้อมูลไม่ถูกต้อง ให้นักศึกษาส่งหลักฐาน<br>* ข้อมูลเหล่านี้จะแสดงบนเอกสารสำเร็จการศึกษาและปริญญาบัตร หาเ | แพื่อแก้ไขข้อมูลที่งานทะเบียน<br>านักศึกษาสำเร็จการศึกษาไปแล่ | ก่อนดำเนินการแจ้งชื่อขอสำเร็จการศึกษา **<br>วัวจะไม่สามารถแก้ไขข้อมูลได้อีก ** |  |  |  |  |
|                        | fo :                                                        |                                                                                                    | NAME :                                                        |                                                                                |  |  |  |  |
|                        | ສກຸລ :                                                      |                                                                                                    | SURNAME :                                                     |                                                                                |  |  |  |  |
|                        | รหัสนักศึกษา :                                              |                                                                                                    | IDENTIFICATION NO. :                                          |                                                                                |  |  |  |  |
|                        | ពល៩ :                                                       | คณะศึกษาศาสตร์                                                                                                    | FACULTY :                                                     | Faculty of Education                                                           |  |  |  |  |
|                        | วันเกิด :                                                   | 18 อันวาคม 2546                                                                                                    | DATE OF BIRTH :                                               | December 18, 2003                                                              |  |  |  |  |
|                        | สถานที่เกิด :                                               | สงขลา ประเทศไทย                                                                                                    | PLACE OF BIRTH :                                              | SONGKHLA, THAILAND                                                             |  |  |  |  |
|                        | วิชาเอก :                                                   | สุขทึกษา                                                                                                    | MAJOR :                                                       | HEALTH EDUCATION                                                               |  |  |  |  |
|                        | วิชาโท :                                                    | •                                                                                                    | MINOR -                                                       |                                                                                |  |  |  |  |
|                        | วันที่เข้าเป็นนักศึกษา :                                    | 27 มิถุนายน 2565                                                                                                    | KIO                                                           | ข้อมอกกต้องแล้ว                                                                |  |  |  |  |
|                        | หมายเลขโทรศัพท์ปัจจุบัน :                                   |                                                                                                    | 201                                                           | "ດຳເບັບນັ້ນຕວມຕ່ວໄປ"                                                           |  |  |  |  |
|                        | ปริญญาที่ได้รับ :                                           | ศึกษาศาสตรบัณฑิต                                                                                                    | นบุมา                                                         |                                                                                |  |  |  |  |
|                        | ** หากข่อมูลนักศึกษาไม่ถูกต้องหรือไม่เป็นปัจจุบัน โปรดแจ้งง |                                                                                                    |                                                               |                                                                                |  |  |  |  |
|                        |                                                             | ข้อมูลครบถ้วน หากตรวจสอบแล้วทุกอย่างถูกต้อง โปรด                                                                                    | การธนตอนตอ เบ(เสอกร                                           | กอยูเพอสงเอกสาร)                                                               |  |  |  |  |
|                        |                                                             | ดำเนินการขั้นง                                                                                                    | ลอนต่อไป                                                      |                                                                                |  |  |  |  |

#### หมายเหตุ ‼

- กรุณาตรวจสอบข้อมูลให้ถูกต้อง กรณีข้อมูลไม่ถูกต้อง ให้นักศึกษาส่งข้อมูลที่ถูกต้องตามช่องทางและวิธีการที่ งานทะเบียนฯกำหนด
- ข้อมูลเหล่านี้จะแสดงบนเอกสารสำเร็จการศึกษาและปริญญา บัตร หากนักศึกษาสำเร็จการศึกษาไปแล้ว จะไม่สามารถแก้ไข ข้อมูลได้อีก

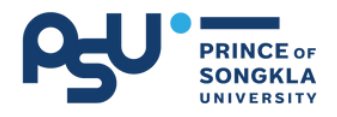

# การแจ้งชื่อขอสำเร็จการศึกษา (ต่อ)

#### ระดับบัณฑิตศึกษา (ปริญญาโท-เอก)

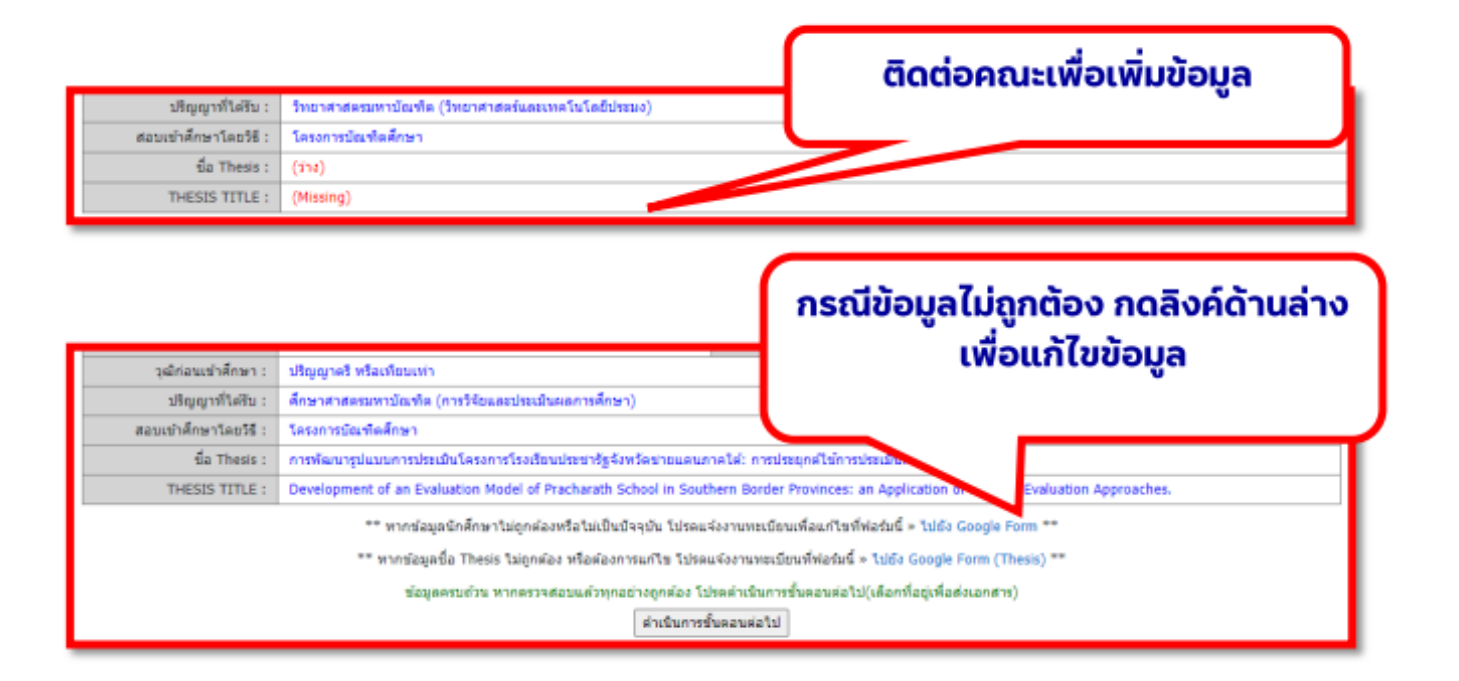

#### หมายเหตุ ‼

- ในระดับบัณฑิตศึกษา จะเพิ่มข้อมูลในตรวจสอบ ชื่อหัวข้อ วิทยานิพนธ์/สารนิพนธ์ (Thesis Title/Minor Thesis Title) ด้วย หากไม่มีข้อมูล ให้แจ้งคณะที่ตนเองสังกัด
- กรณีมีข้อมูล แต่ข้อมูลไม่ถูกต้อง กดลิงค์แจ้งแก้ไขข้อมูล

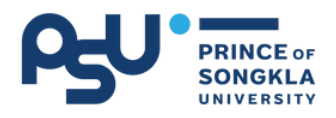

# การแจ้งชื่อขอสำเร็จการศึกษา (ต่อ)

### 04 ตรวจสอบข้อมูลที่อยู่ให้ถูกต้อง

| สวรเวริสวเลด เ                                                                                                    | สมสีดหว                                                                                                    |                                                                 |                               |                                                  |                                                 |                                          |                            |                                |
|----------------------------------------------------------------------------------------------------|----------------------------------------------------------------------------------------------------|-----------------------------------------------------------------|-------------------------------|--------------------------------------------------|-------------------------------------------------|------------------------------------------|----------------------------|--------------------------------|
| สาราวราณกา<br>ปริญญาที่ได้รับ :                                                                                                    | สุขหกอา<br>สึกษาศาสตรบัณฑิต                                                                                             |                                                                 |                               |                                                  |                                                 |                                          |                            |                                |
|                                                                                                    | แจ้งยืนยันวิ                                                                                                    | ธีการรับเอกสารสำเ                                               | ร็จการศึ                      | กษา (สำหรับนักศึ                                 | ใกษาที่สำเร็จกา                                 | รศึกษา)                                  |                            |                                |
| เอกสารสำเร็จการศึกษาที่จ                                                                                                    | ะได้รับ ประกอบด้วย                                                                                                    |                                                                 |                               |                                                  |                                                 |                                          |                            |                                |
| 1. หนังสือรับรองคุณวุฒิก                                                                                                    | ารศึกษา                                                                                                    | ฉบับภาษาไทย                                                     | ລນັນລະ                        | 50 บาท                                           |                                                 |                                          |                            |                                |
| 2. หนังสือรับรองคุณวุฒิก                                                                                                    | ารศึกษา                                                                                                    | ລນັນການາວັงกฤษ                                                  | ລນັນລະ                        | 50 บาท                                           |                                                 |                                          |                            |                                |
| <ol><li>3. ใบประมวลผลการศึกษ</li></ol>                                                                                                    | n                                                                                                    | ฉบับภาษาไทย                                                     | ລນັນລະ                        | 70 บาท                                           |                                                 |                                          |                            |                                |
| 4. ใบประมวลผลการศึกษ                                                                                                    | ı                                                                                                    | ฉบับภาษาอังกฤษ                                                  | ฉบับละ                        | 70 บาท                                           |                                                 |                                          |                            |                                |
| 5. ค่าธรรมเนียมจัดส่งเอกสารทางไปรษณีย์                                                                                                    |                                                                                                    |                                                                 |                               | 70 บาท                                           |                                                 |                                          |                            |                                |
| <ol> <li>เลือกที่อยู่จัดส่งเอกสาร<br/>ส่งหางใประณีย์</li> <li>๑ ตามที่อยู่ด้านล่าง (1<br/>บ้านเลขที่ หรือ ส<br/>ตำบล<br/>ฉับหรัด</li> </ol>                                                                                                    | ค่า<br>ไอปู่ตามทะเบียนบ้าน หรือภูมิส<br>าคาร                                                                            | ธรรมเนียม 310 บาท<br>าเนาในระบบ สน.1-2 ห<br>อำเภอ<br>อาไรไปอนณ์ | (งานทะเข้<br>ากข้อมูลไ        | มียนและรับนักศึกษา r<br>ม่ถูกต้องกรุณาติดต่อ     | ทำหนดให้ส่งเอกสา<br>ขอแก้ไขได้ที่งานข           | รสำเร็จการศึกษ<br>เขเบียนและรับนัก       | าทางไปรษณี<br>เศึกษาในวันเ | ไข้เท่านั้น)<br>และเวลาราชการ) |
| <ul> <li>เ<u>ลือกที่อยู่จัดส่งเอกสาร</u><br/>ส่งทางไปรษณีย์</li> <li>๑ ตามที่อยู่ด้านส่าง (1<br/>บ้านเลชที หรือ ส<br/>ตำบล<br/>จังหวัด</li> <li>ที่อยู่อื่นๆ (โปรดระนุ</li> </ul>                                                                                                    | ຄ່າ<br>ໂອຢູ່ຄາມທະເນີຍນນ້ານ ທະ້ອດກູມີສ່<br>ກອງອີ                                                                         | ธรรมเนียม 310 บาท<br>าเนาในระบบ สน.1-2 ห<br>อำเภอ<br>รหัสไปรษณี | (งานทะเป๋<br>ากข้อมูลใ<br>เย  | มียนและรับนักศึกษา ก<br>มีถูกต้องกรุณาติดต่อ     | ร่าหนดให้ส่งเอกสา<br>ขอแก้ไขได้ที่งานห          | รส่าเร็จการศึกษ<br>เขเบียนและรับนัก      | าทางไปรษณี<br>ศึกษาในวันเ  | ໄປ່ເທ່ານັ້ນ)<br>ແລະເວລາຮານກາຮ) |
| <ol> <li>เลือกที่อยู่จัดส่งเอกสาร<br/>ส่งทางไปรษณีย์</li> <li>ตามที่อยู่ด้านล่าง (1<br/>บ้านเลขที่ หรือ อ<br/>ตำบล<br/>จังหวัด</li> <li>ที่อยู่อื่นๆ (โปรดระบุ<br/>บ้านเลขที่ หรือ อ</li> </ol>                                                                                                    | ค่า<br>เอปู่คามหะเบียนบ้าน หรือภูมิส<br>เาคาร<br>)<br>เคาร                                                              | ธรรมเนียม 310 บาท<br>าเนาในระบบ สน.1-2 ห<br>อำเภอ<br>รหัสไปรษณี | (งานทะเว๋<br>ากข้อมูลไ<br>ย์  | ່ມັນແລະວັນນັກສຶກສາ ກ<br>ມ່ຄູກສ່ວນາຊຸດາອິດສ່ວ     | ร่าหนดให้ส่งเอกสา<br>ขอแก้ไขได้ที่งานv          | รสำเร็จการศึกษ<br>เซเบียนและรับนัก       | าทางไปรษณี<br>เด็กษาในวันเ | ไย่เท่านั้น)<br>และเวลาราชการ) |
| <ol> <li>เลือกที่อยู่จัดส่งเอกสาร<br/>ส่งทางไปรษณีย์</li> <li>ตามที่อยู่ด้านล่าง (1<br/>บ้านเลขที่ หรือ ส<br/>ตำบล<br/>จังหวัด</li> <li>ที่อยู่อื่นๆ (โปรดระบุ<br/>บ้านเลขที่ หรือ อา<br/>หมู่ที่</li> </ol>                                                                                                    | ต่า<br>ไอปู่ตามหะเบียนบ้าน หรือภูมิส<br>เาคาร<br>)<br>เคาร                                                              | ธรรมเนียม 310 บาท<br>าเนาในระบบ สน.1-2 ห<br>อำเภอ<br>รหัสไปรษณ์ | (งานทะเม้<br>ากข้อมูลไ<br>เย้ | ່ມັນແລະວັນນັກສຶກສາ ກ<br>ມ່ຄູກສ່ວນາຊຸດເຈທີ່ສຸສ່ວ  | รำหนดให้ส่งเอกสา<br>ขอแก้ไขได้ที่งานห           | รสำเร็จการศึกษ<br>เซเบียนและรับนัก       | าทางไปรษณี<br>เด็กษาในวันเ | ไย่เท่านั้น)<br>และเวลาราชการ) |
| <ul> <li>เอ็อกที่อยู่จัดส่งเอกสาร<br/>ส่งทางไปรษณีย์</li> <li>ตามที่อยู่ด้านล่าง (1<br/>บ้านเลขที่ หรือ ฮ<br/>ดำบล<br/>จังหวัด</li> <li>ที่อยู่อื่นๆ (โปรดระบุ<br/>บ้านเลขที่ หรือ อา<br/>หมู่ที่<br/>ช่อย</li> </ul>                                                                                           | ต่า<br>ไอปู่ตามหะเบียนบ้าน หรือภูมิส<br>าคาร<br>)<br>เคาร                                                               | ธรรมเนียม 310 บาท<br>าเนาในระบบ สน.1-2 ห<br>อำเภอ<br>รหัสไปรษณี | (งานทะเข้<br>ากข้อมูลไ<br>ย์  | มียนและรับนักศึกษา ก<br>ม่ถูกต้องกรุณาติดต่อ<br> | รำหนดให้ส่งเอกสา<br>ขอแก้ไขได้ที่งานห           | รสำเร็จการศึกษ<br>เรเบียนและรับนัก       | าทางไปรษณี<br>เด็กษาในวันเ | ไย่เท่านั้น)<br>และเวลาราชการ) |
| <ul> <li>เอ็อกที่อยู่จัดส่งเอกสาร<br/>ส่งทางไปรษณีย์</li> <li>ตามที่อยู่ด้านล่าง (1<br/>บ้านเลขที่ หรือ ฮ<br/>ดำบล<br/>จังหวัด</li> <li>ที่อยู่อื่นๆ (โปรดระมุ<br/>บ้านเลขที่ หรือ อา<br/>หมู่ที่<br/>ชอย<br/>ถนน</li> </ul>                                                                                    | ต่า<br>ไอปู่ตามหะเบียนบ้าน หรือภูมิส<br>าคาร<br>)<br>เคาร                                                               | ธรรมเนียม 310 บาท<br>าเนาในระบบ สน.1-2 ห<br>อำเภอ<br>รหัสไปรษณี | (งานทะเว๋<br>ากข้อมูลไ<br>เย๋ | มียนและรับนักศึกษา ก<br>ม่ถูกต้องกรุณาติดต่อ<br> | ำหนดให้ส่งเอกสา<br>ขอแก้ไขได้ที่งานห            | รสำเร็จการศึกษ<br>เรเบียนและรับนัก       | าทางไปรษณี<br>เด็กษาในวันเ | ไย่เท่านั้น)<br>และเวลาราชการ) |
| <ul> <li>เอีอกที่อยู่จัดส่งเอกสาร<br/>ส่งทางไปรษณีย์</li> <li>ดามที่อยู่ด้านล่าง (รั<br/>บ้านเลขที่ หรือ ส<br/>ด้าบล<br/>จังหวัด</li> <li>ที่อยู่อื่นๆ (โปรดระบุ<br/>บ้านเลขที่ หรือ อา<br/>หมู่ที่<br/>ช่อย<br/>ถนน<br/>จังหวัด</li> </ul>                                                                     | ค่า<br>โอปู่คามหะเป็ยนบ้าน หรือภูมิส<br>เาคาร<br>()<br>เคาร<br>()<br>เลือกจังหวัด                                       | ธรรมเนียม 310 บาท<br>าเนาในระบบ สน.1-2 ห<br>อำเภอ<br>รหัสใปรษณี | (งานทะเว๋<br>ากข้อมูลไ<br>ย์  | iยนและรับนักศึกษา r<br>ม่ถูกต้องกรุณาติดต่อ<br>  | ำหนดให้ส่งเอกสา<br>ขอแก่ไขได้ที่งานห            | รสำเร็จการศึกษ<br>เรเบียนและรับนัก       | าหางไปรษณี<br>เด็กษาในวันเ | เย่เท่านั้น)<br>และเวลาราชการ) |
| <ul> <li>เอีอกที่อยู่จัดส่งเอกสาร<br/>ส่งทางไปรษณีย์</li> <li>ตามที่อยู่ด้านล่าง (รั<br/>บ้านเลขที่ หรือ อ<br/>ด้าบล<br/>จังหวัด</li> <li>ที่อยู่อื่นๆ (โปรดระมุ<br/>บ้านเลขที่ หรือ อา<br/>หมู่ที่<br/>ช่อย<br/>ถนน<br/>จังหวัด<br/>อำเภอ</li> </ul>                                                           | ค่า<br>โอปู่คามหะเป็ยนบ้าน หรือภูมิส<br>เกคาร<br>)<br>เคาร<br>                                                          | ธรรมเนียม 310 บาท<br>าเนาในระบบ สน.1-2 ห<br>อำเภอ<br>รหัสใปรษณี | (งานทะเว้<br>ากข้อมูลไ<br>ย์  | iยนและรับนักศึกษา ก<br>ม่ถูกต้องกรุณาติดต่อ<br>  | ำหนดให้ส่งเอกสา<br>ขอแก่ไขได้ที่งานห            | รสำเร็จการศึกษ<br>เรเบียนและรับนัก       | าทางไปรษณี<br>ศึกษาในวันเ  | เย่เท่านั้น)<br>และเวลาราชการ) |
| <ul> <li>เอี้อกที่อยู่จัดส่งเอกสาร<br/>ส่งทางไปรษณีย์</li> <li>ตามที่อยู่ด้านล่าง (รั<br/>บ้านเลขที่ หรือ อ<br/>ด้านล<br/>จังหวัด</li> <li>ที่อยู่อื่นๆ (โปรดระมุ<br/>บ้านเลขที่ หรือ อา<br/>หมู่ที่<br/>ช่อย<br/>ถนน<br/>จังหวัด<br/>อำเภอ<br/>ด่าบล</li> </ul>                                                | ค่า<br>โอปู่คามหะเป็ยนบ้าน หรือภูมิส<br>เกคาร<br>)<br>เคาร<br>เลือกจังหวัด<br>เลือกจังหวัด<br>เลือกจังหวัด<br>เลือกจำนก | ธรรมเนียม 310 บาท<br>าเนาในระบบ สน.1-2 ห<br>อำเภอ<br>รหัสไปรษณี | (งานทะเว๋<br>ากข้อมูลไ<br>ย์  | ไยนและรับนักศึกษา ก<br>ม่ถูกต้องกรุณาติดต่อ<br>  | ำหนดให้ส่งเอกสา<br>ขอแก่ไขได้ที่งานห            | ະຄຳເຈົ້ຈກາະศึกษ<br>⊯ເບີຍນແລະຮັນນັ∩       | าทางไปรษณี<br>เด็กษาในวันเ | เย่เท่านั้น)<br>และเวลาราชการ) |
| <ul> <li>เอามัลฉบับคุณสงคุณหมาย</li> <li>เอีอกที่อยู่จักส่งเอกสาร<br/>ส่งทางไปรษณีย์</li> <li>ตามที่อยู่ด้านล่าง (รั<br/>บ้านเลขที่ หรือ อ<br/>ส่งหวัด</li> <li>ที่อยู่อื่นๆ (โปรดระบุ<br/>บ้านเลขที่ หรือ อา<br/>หมู่ที่</li> <li>ช่อย<br/>ถนน</li> <li>จังหวัด<br/>อำเภอ<br/>ต่าบล<br/>ราสใประณีย์</li> </ul> | ด้า<br>โอยู่ตามหะเบียนบ้าน หรือภูมิส<br>กดาร<br>)<br>เคาร<br>เลือกจังหวัด<br>เลือกจำหวด<br>เลือกตำบล                    | ธรรมเนียม 310 บาท<br>าเนาในรรบบ สน.1-2 ห<br>อำเภอ<br>รหัสใปรษณี | (งานทะเว๋<br>ากข้อมูลไ<br>ย์  | เยนและรับนักศึกษา ก<br>ม่ถูกต้องกรุณาติดต่อ      | ຳການຄໍໃກ້ສ່າເວກສາ<br>ນວແກ້ໃນໃຕ້ກ້ຳານາ<br>ກຸດບໍ່ | ະຄຳເຈົ້າກາະศึกษ<br>ທີ່ບົບແລະຮັບນັດ<br>ໄມ | าหางไประณี<br>ศึกษาในวัน   | เย่เท่านั้น)<br>และเวลาราชการ) |

#### หมายเหตุ ‼

- ที่อยู่นี้จะใช้ในการจัดส่งเอกสารสำเร็จการศึกษา หลังจากที่ นักศึกษาสำเร็จการศึกษาและชำระค่าเอกสารแล้ว
- ถ้านักศึกษาต้องการให้จัดส่งเอกสารไปยังที่อยู่อื่น ที่ไม่ใช่ที่อยู่ ตามสำเนาทะเบียนบ้าน ให้เลือก "ที่อยู่อื่น ๆ (โปรดระบุ)"

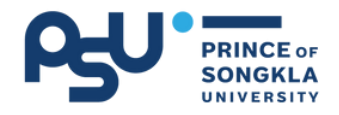

### การแก้ไขข้อมูลต่าง ๆ

### 1.ขั้นตอนการแก้ไขที่อยู่/อีเมล/หมายเลขโทรศัพท์

| 1   | เข้าระบบ SIS และ Log In<br>โดยใช้ PSU Passport                             |
|-----|----------------------------------------------------------------------------|
|     | หรือพิมพ์ URL <u>https://sis.pn.psu.ac.th/</u>                             |
| PSU |                                                                            |
|     | ยินดีต้อนรับสู่<br><b>ระบบสารสนเทศนักศึกษา</b><br>มหาวิทยาลัยสงขลานครินทร์ |
|     | ເມື່ອງ Cogin with PSU Passport<br>ຊ ค้นหารายวิชา                           |

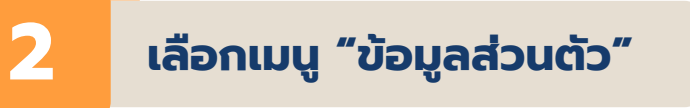

|                                   |                             |                                       |                           |      |                      |                    |                   |                 | ۲           | ¢     |
|-----------------------------------|-----------------------------|---------------------------------------|---------------------------|------|----------------------|--------------------|-------------------|-----------------|-------------|-------|
|                                   | หน้าหลัก                    |                                       |                           |      | <u>ن</u> ًا 📅        | ๅ์ทินการศึกษา      | 2/2566            |                 |             |       |
| คณะศึกษาศาสตร์<br>วิทยาเขตปิดดานี | אטחינו<br>Aukriste          | <b>บียนเรียน</b><br>อวิชาและลงทะเบียม | แร้ยน                     |      | ช่วงกอน:<br>23:59 บ. | รายวิชาโดยบันทึกสั | ល្ងត័កមស៍ W 4 5.រ | a. 2566 09:00 u | 11 n.w. 256 | 57    |
| ជា កប់រកត៍ក                       | ปริการด้านการเงิน<br>(FMIS) | <b>โ</b><br>ค้นหาราชวิชา              | ผู้มหาตารางสอน<br>อาจารย์ | налт |                      | <b>Э</b> налтыбец  | ตารางเรียม        | การางสอบ        | บริการอื่อ  | u ŋ   |
| บริการ                            | (,                          |                                       | 01030                     |      |                      |                    |                   |                 |             |       |
| 🥥 ข้อมูลส่วนตัว                   | ข่าวประกาศ                  |                                       |                           |      |                      |                    |                   |                 | อ่านเพื     | บเดิม |

#### งานทะเบียนและรับนักศึกษา ม.อ.ปัตตานี I 5

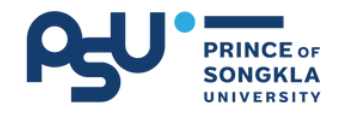

### การแก้ไขข้อมูลต่าง ๆ (ต่อ)

### 1.ขั้นตอนการแก้ไขที่อยู่/อีเมล/หมายเลขโทรศัพท์

| 3            | เลือกเมนู "แก้ไขข้อ          | มูลส่วนตัว"    |                             |            |
|--------------|------------------------------|----------------|-----------------------------|------------|
|              |                              |                |                             |            |
| โปรไฟล์      | ของฉัน 🔨 васк то тор         |                |                             |            |
| Virtual      | Student Card                 |                | สถานะการศึกษา               | กำลังศึกษา |
|              |                              |                | 🕓 กิจกรรมเสริมหลักสูตร      | >          |
|              |                              |                | 📓 อาจารย์ที่ปรึกษา          | >          |
| പ്പം.        | มหาวิทยาลัย<br>สงขลามคริยทธ์ | คณะศึกษาศาสตร์ | 🕓 สอบเทียบความรู้ภาษาอังกฤษ | >          |
| ระดับการศึกษ | 1                            |                | ≡∕ แก้ไขข้อมูลส่วนตัว       |            |
| วิทยาเขต     |                              |                |                             |            |
| คณะ          |                              |                |                             |            |
| ภาควิชา      |                              |                |                             |            |
| สาขาวิชา     |                              |                |                             |            |

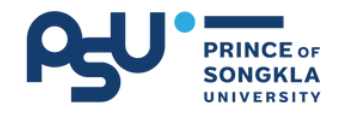

### การแก้ไขข้อมูลต่าง ๆ (ต่อ)

#### 1.ขั้นตอนการแก้ไขที่อยู่/อีเมล/หมายเลขโทรศัพท์

เลือกเมนู "ที่อยู่ตามทะเบียนบ้าน"

4

แก้ไขข้อมูลที่ต้องการ และกด "บันทึกข้อมูล"

| แก้ไขข้อมูลส่วนต       | າັວ                   |                                             |
|------------------------|-----------------------|---------------------------------------------|
| ประวัติส่วนตัว         | บ้านเลขที่            |                                             |
| ที่อยู่ตามทะเบียนบ้าน  | កប៉ូកំ                |                                             |
| ข้อมูลบิดา             | ชอย                   |                                             |
| ข้อมูลมารดา            | ถบบ                   |                                             |
| ข้อมูลผู้ปกครอง        | รหัสไปรษณีย์          | X •                                         |
| ข้อมูลผู้อุปการะ       |                       |                                             |
| ข้อมูลที่ติดต่อฉุกเฉิน | แขวง/ดำบล             |                                             |
|                        | เขต/อำเภอ             |                                             |
|                        | จังหวัด               |                                             |
|                        | หมายเลขโทรศัพท์มือถือ |                                             |
|                        | E-Mail Address        |                                             |
|                        |                       | ยกเล็กการแก้ไข                              |
|                        |                       | เมื่อข้อมูลถูกต้องแล้ว<br>กด "บันทึกข้อมูล" |

หมายเหตุ ‼

 กรุณาตรวจสอบข้อมูลที่อยู่/อีเมล/หมายเลขโทรศัพท์ ที่เป็นปัจจุบัน

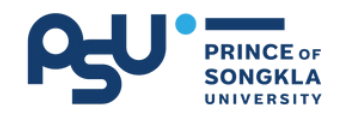

### การแก้ไขข้อมูลต่าง ๆ (ต่อ)

### 2<sub>.</sub>การแข้ไขชื่อ-สกุล (ภาษาอังกฤษ)/ วันเดือนปีเกิด/สถานที่เกิด

หากนักศึกษาต้องการแก้ไขข้อมูล ชื่อ-นามสกุล (ภาษาอังกฤษ) / วันเดือนปีเกิด / สถานที่เกิด สามารถดำเนินการ แจ้งความประสงค์แก้ไขข้อมูลผ่าน "ระบบแจ้งแก้ไขข้อมูลสำหรับ นักศึกษาที่แจ้งชื่อขอสำเร็จการศึกษา" ได้ที่ URL <u>http://bit.ly/1234edit</u> หรือ Scan QR Code

\*\*เจ้าหน้าที่จะดำเนินแก้ไขภายใน 1-2 วัน หลังจากวันที่นักศึกษาแจ้งความ ประสงค์แก้ไขข้อมูลผ่านระบบ

หากนักศึกษาต้องการแก้ไขข้อมูลอื่นๆนอกเหนือจากคู่มือนี้ ขอให้ติดต่องานทะเบียนและรับนักศึกษา ม.อ.ปัตตานี

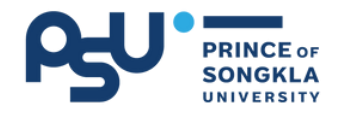

### 3.ข้อควรทราบ

#### ข้อควรทราบ ‼

1. ตรวจสอบข้อมูลส่วนบุคคล หากข้อมูลไม่ถูกต้อง กรุณาแจ้ง ข้อมูลมาที่ <u>http://bit.ly/1234edit</u>

2. ตั้งแต่ภาคการศึกษา 2/2563 เป็นต้นไป วิทยาเขตปัตตานีจะ ยกเลิกการติดรูปถ่ายในหนังสือรับรองการสำเร็จการศึกษา โดยจะเพิ่ม ข้อมูล เลขประจำตัวประชาชนทดแทน

3.หลังจากแจ้งชื่อขอสำเร็จการศึกษาแล้ว นักศึกษาจะสามารถเข้า พิมพ์ใบ PAY IN ค่าเอกสารสำเร็จการศึกษาได้ เมื่อสถานะขึ้นว่า "สำเร็จการศึกษา" แล้ว

4. นักศึกษาตรวจสอบสถานะการสำเร็จการศึกษาได้ที่ เว็บไซต์ งานทะเบียนฯ หรือ ระบบ SIS 20 วันหลังจากผลการเรียนภาคสุดท้ายครบ

5.หากแจ้งชื่อขอสำเร็จการศึกษาไปแล้วแต่ไม่สำเร็จการศึกษา ต้อง<mark>แจ้งใหม่อีกครั้งในเทอมถัดไปที่จะสำเร็จการศึกษา</mark>

6. ระยะเวลาในการได้รับเอกสำเร็จการศึกษา หลังจากเกรดครบ สมบูรณ์ประมาณ 30-40 วัน

7. หนังสือรับรองที่สามารถขอได้ระหว่างรอเอกสาร มีดังนี้

- (1) หนังสือรับรองคาดว่าจะสำเร็จการศึกษา (ขอได้ตั้งแต่ช่วงสอบปลายภาคจนกว่าจะเปลี่ยน สถานะเป็นสำเร็จการศึกษา)
- (2) หนังสือรับรองรออนุมัติปริญญาจากสภามหาวิทยาลัย (ขอได้หลังจากมีสถานะสำเร็จการศึกษาแล้ว)

(3) Transcript ภาษาไทย/ภาษาอังกฤษ 8. การจองชุดครุย เพื่อรับปริญญา นักศึกษาตามข่าวประกาศ

ทางช่องทางต่าง ๆ ของมหาวิทยาลัย และงานทะเบียนฯ

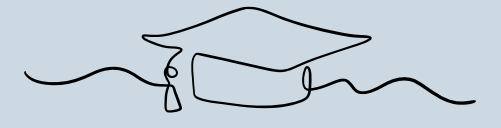

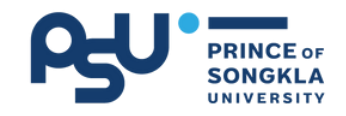

# 4.สรุปขั้นตอนการสำเร็จการศึกษา

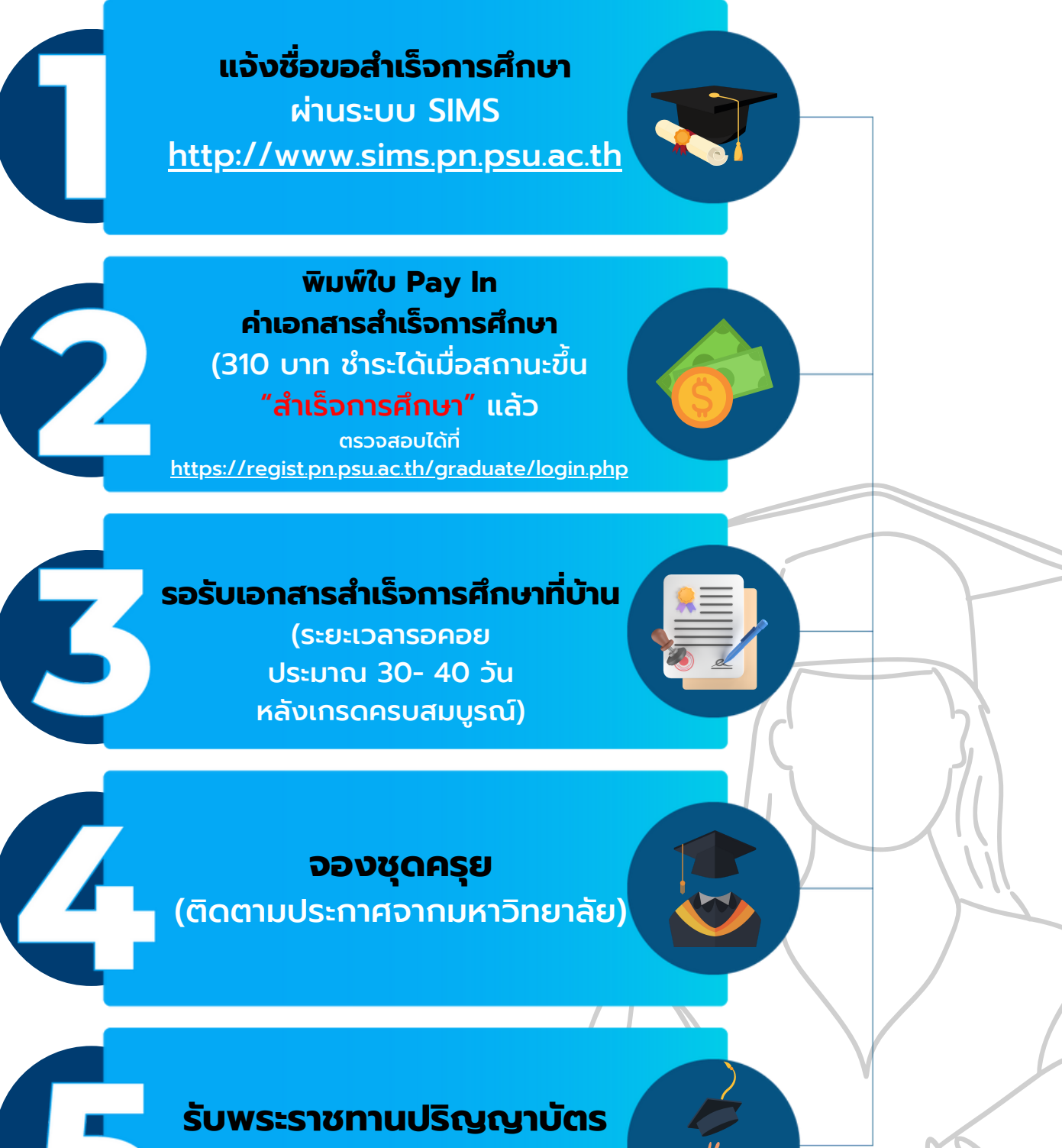

(ติดตามประกาศจากมหาวิทยาลัย)

งานทะเบียนและรับนักศึกษา ม.อ.ปัตตานี I 10

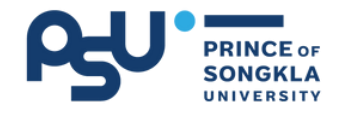

Congratulations

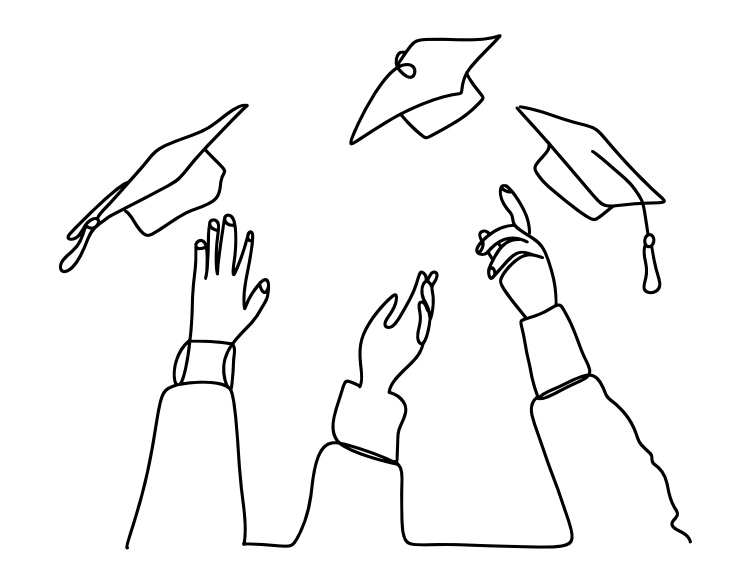